## キャッシュのクリアの方法 (iPad)

以下「Safari」と「Chrome」のそれぞれにおいてキャッシュのクリアを行ってくだ さい。

- 1 「Safari」のキャッシュのクリア
- ①「System」をタップ

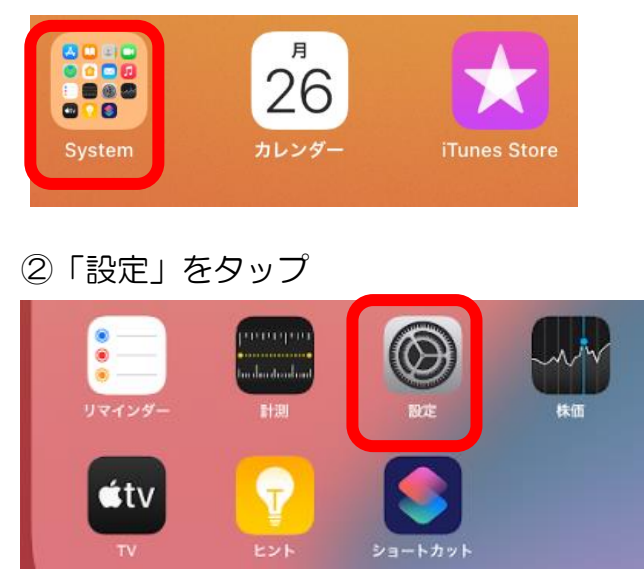

- ③「Safari」をタップ
- ④「履歴と Web サイトデータを消去」をタップ

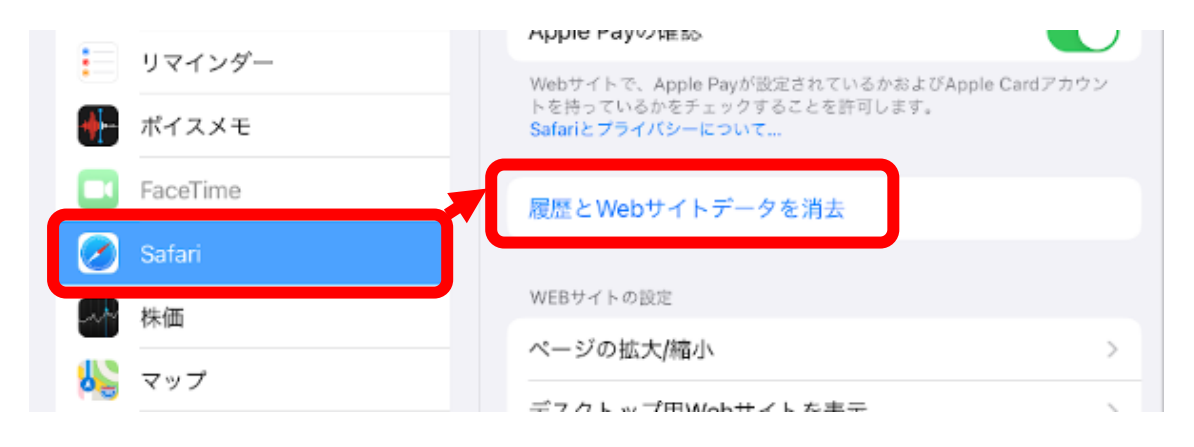

⑤「消去」をタップして完了

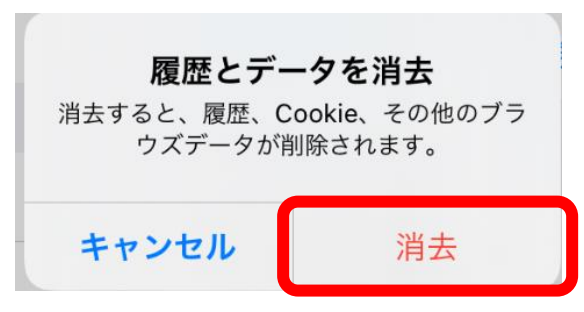

- 2 「Chrome」のキャッシュのクリア
- ①「Chrome アプリ」をタップ

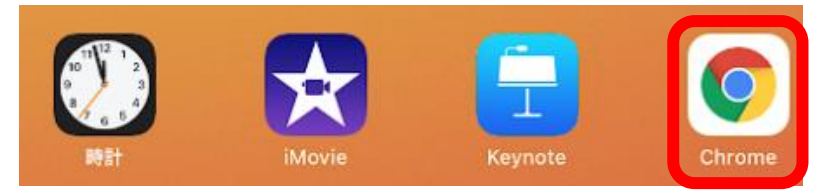

②「・・・(点が3つ横並びになっているもの)」をタップ

③「履歴」をタップ

| $\leftrightarrow$ $\rightarrow$ C | € sites.google.com     | Ų ( <sup>1</sup> 1 ···· |
|-----------------------------------|------------------------|-------------------------|
| 小学生の学習メニュー                        | <b>ホーム</b> こくご さんすう せい | € 再読み込み                 |
|                                   |                        | + 新しいタブ                 |
| 小                                 | 学校の学習メニュー              | 歳 新しいシークレット タブ          |
|                                   |                        | 📑 新規ウインドウ               |
| Google YAHOO!                     | YAHOO! 🚓 🐨             | ★ ブックマー1                |
|                                   |                        | 😑 リーディング リスト            |
|                                   |                        | ┗ 最近使 たタブ               |
|                                   |                        | ⊙ 履歴                    |
| The Die                           |                        | ★ ダウンロード                |

④履歴の「閲覧履歴データを削除」をタップ

- ⑤「それぞれの項目に✔がはいっていることを確認」
- ⑥「閲覧履歴データの削除」をタップし、再度表示される「閲覧履歴データの削除」
  をタップして完了
  を確認

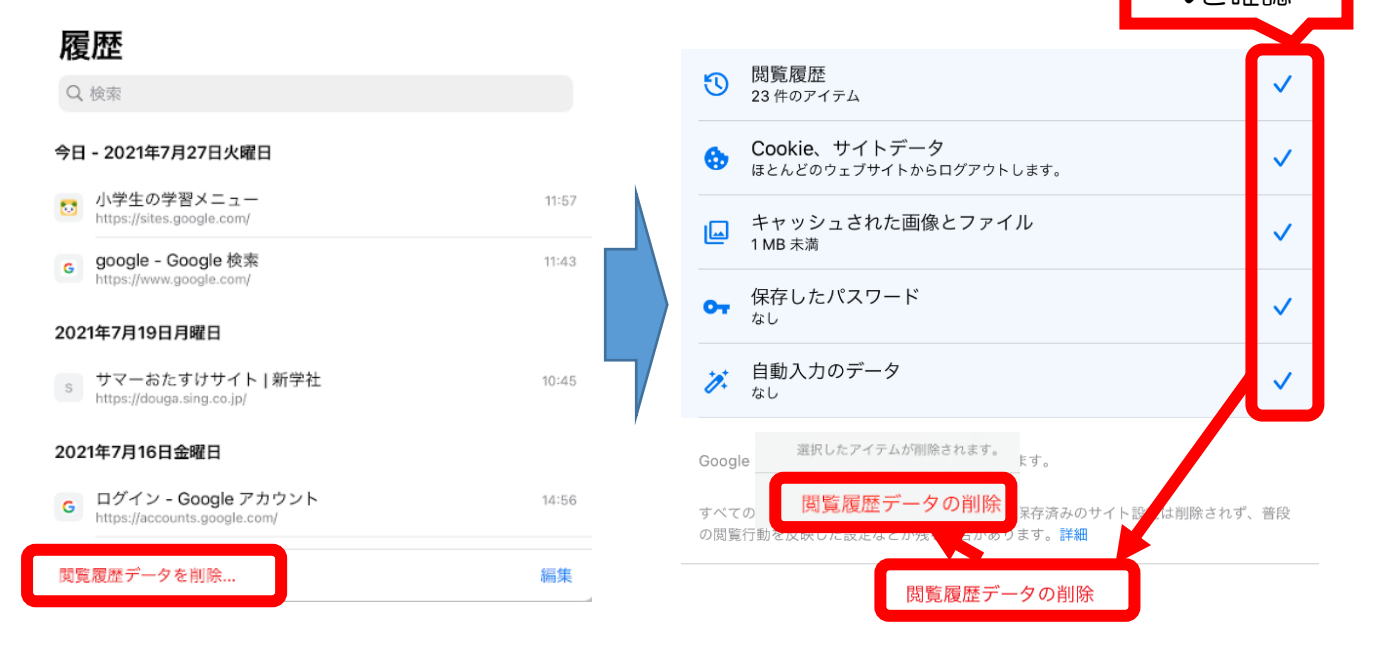